Einfügen von 2 Zeilen analog der Anleitung in die Datei

C:\Dokumente und Einstellungen\All Users\Anwendungsdaten\Autodesk\C3D 2010\deu\Pipes Catalog\Aecc Shared Content\AeccPartParamCfg.xml

# 1.)

```
<AeccDfParameter name="ACKb" desc="Höhe Teilfüllung"
context="FlowAnalysis_Höhe_Teilfüllung " index="0" datatype="Float"
usage="Double_SmallDistance" unit="m" visible="True" internal="True"/>
```

# 2.)

```
<AeccOptParam context="FlowAnalysis_ Höhe_Teilfüllung"/>
```

# 3.) Unter Civil nach Anleitung folgende neue Ausdrücke erstellen

| Name 💌               | Beschreibung                           |  |
|----------------------|----------------------------------------|--|
| 見″ v_voll            | Geschwindigkeit bei Vollfüllung        |  |
| 🖳 🛛 v_teil           | Geschwindigkeit bei Teilfüllung        |  |
| 📃 r_hydraulisch      | hydraulischer Radius bei Teilfüllung   |  |
| 📃 Querschnittsfläche |                                        |  |
| 見 🛛 Q_voll           | Durchfluss bei Vollfüllung             |  |
| 見 🛛 Q_teil           | Durchfluss bei Teilfüllung             |  |
| 見 l_Umfang           | hydraulischer bzw. benetzter Umfang    |  |
| 見 alpha              | Bogenmaß, pi=3,141593 entsprechen 180° |  |
| 🔜 A_teil             | Fließfläche bei Teilfüllung            |  |
|                      |                                        |  |
|                      |                                        |  |
|                      |                                        |  |
|                      |                                        |  |

# 4.) Formeln eintragen bzw. aus der Anleitung korrigieren

#### v\_voll:

```
(-2*LOG10((2.51*1.31*10^(-6))/({Inner Pipe Diameter}*(2*9.81*Gefälle*{Inner
Pipe Diameter})^0.5)+({Betriebliche Rauheit}/({Inner Pipe
Diameter}*3.71))))*(2*9.81*Gefälle*{Inner Pipe Diameter})^0.5
```

# v\_teil:

```
v_voll*((r_hydraulisch/((pi/4*({Inner Pipe Diameter}^2))/(pi*{Inner Pipe
Diameter})))^(5/8))
```

# r\_hydraulisch:

A\_teil/l\_Umfang

#### Querschnittsfläche:

({Inner Pipe Diameter})^2\*pi/4

**Q\_voll:** Querschnittsfläche\*v\_voll\*1000

**Q\_teil:** v\_teil\*A\_teil\*1000

### I\_Umfang:

```
(pi*{Inner Pipe Diameter}/2*ASIN(({Höhe Teilfüllung}/({Inner Pipe
Diameter}))^0.5)*4)/pi
```

#### alpha:

```
ASIN(({Höhe Teilfüllung}/({Inner Pipe Diameter}))^0.5)*4
```

# A\_Teil:

0.5\*(({Inner Pipe Diameter}/2)^2)\*(pi\*(alpha/pi)-SIN(alpha))

5.) Nach Belieben die Werte als Stile einblenden analog der Beschreibung aus der anderen Anleitung.

mfg Roman